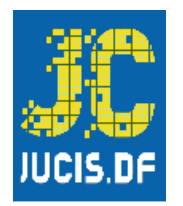

# MANUAL DE USO DO LIVRO DIGITAL PARA AUTENTICAÇÃO DE LIVROS DE ATAS "EM BRANCO"

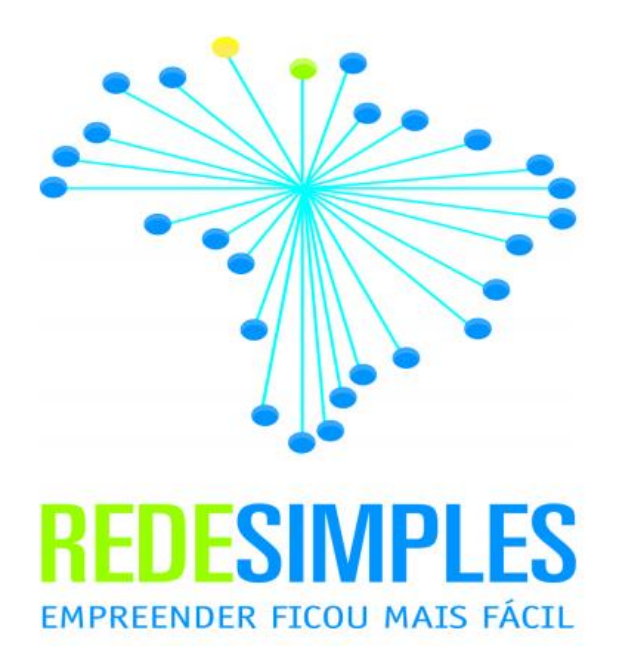

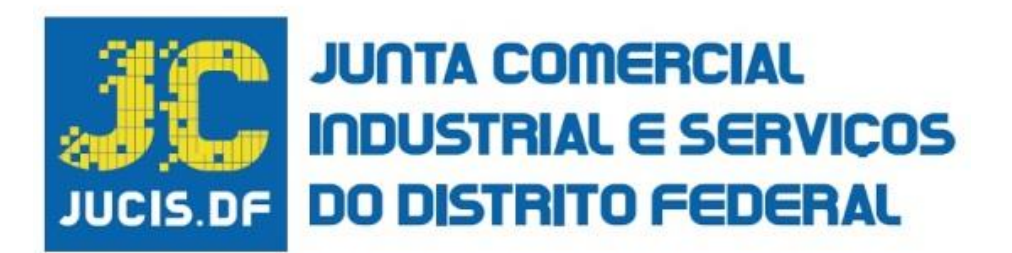

JULHO / 2020

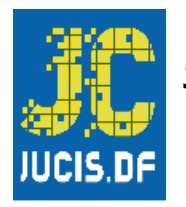

# INFORMAÇÕES E CONTATOS:

## JUNTA COMERCIAL INDUSTRIAL E SERVIÇOS DO DISTRITO FEDERAL – JUCIS – DF

Setor de Autarquias Sul, Quadra 02, Lote 01/A s/n, Brasília - DF, 70070-020.

http://jucis.df.gov.br/

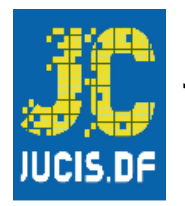

# EQUIPE TÉCNICA E RESPONSÁVEIS

### ASSESSOR - AGENTES AUXILIARES DO COMÉRCIO E LIVROS MERCANTIS

Frankley Magalhães dos Santos

### ASSESSORA ESPECIAL – INTEGRADOR REDESIMDF

Juliana Dato Ferreira Leal

## GERENTE DE INOVAÇÃO E GOVERNANÇA

**Rafael Linhares** 

### GERENTE DE AGENTES AUXILIARES DO COMÉRCIO E LIVROS MERCANTIS

Elina Fonseca Melo de Farias

### DIRETORA DE REGISTRO EMPRESARIAL E INTEGRAÇÃO

Anna Cláudia Leite Mesquita

### SECRETÁRIO GERAL DA JUNTA COMERCIAL INDUSTRIAL E SERVIÇOS DO DISTRITO FEDERAL

Maxmilian Patriota Carneiro

### PRESIDENTE DA JUNTA COMERCIAL INDUSTRIAL E SERVIÇOS DO DISTRITO FEDERAL

Walid de Melo Pires Sariedine

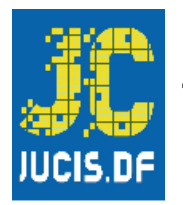

## INTRODUÇÃO

O Sistema de Registro e Licenciamento de Empresas (Sistema Integrador) reúne no ambiente digital os responsáveis pelo processo de abertura, alteração e baixa de empreendimentos - Junta Comercial, Industrial e Serviços do Distrito Federal (Jucis-DF) - pelas inscrições tributárias - Secretaria de Economia do DF e Receita Federal do Brasil - e pela viabilidade e licenciamento de empresas - 33 administrações regionais e 8 órgãos licenciadores.

Com a implantação do **Sistema Integrador** (o antigo **RLE@Digital**), desde 11/12/2017, o Distrito Federal passou a integrar a Rede Nacional para a Simplificação do Registro e da Legalização de Empresas e Negócios (Redesim).

A REDESIM é um sistema integrado que permite a abertura, fechamento, alteração e legalização de empresas em todas as Juntas Comerciais do Brasil, simplificando procedimentos e reduzindo a burocracia ao mínimo necessário.

Os governos federal e distrital, em ações conjuntas, têm adotado uma série de medidas e ações que visam a melhoria do ambiente de negócios.

No DF, a Jucis assumiu o Sistema Integrador em outubro de 2019, conforme Art. 2º, XIII do Decreto 40.178/19.

Desde 16 de dezembro de 2019 a Junta Comercial, Industrial e Serviços do Distrito Federal é **TOTALMENTE DIGITAL**, não sendo possível mantermos serviços por meio físico.

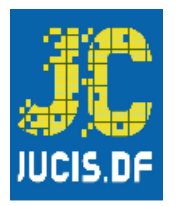

Outrossim, em 17 de março de 2020 fomos assolados por uma pandemia do vírus COVID-19 o que impossibilitou totalmente o trabalho presencial, bem como a marcação de horários para atendimento presencial na Jucis - DF.

Visando prevenir quanto a futuros problemas sanitários como este, a Jucis - DF trabalha incansavelmente para fornecer atendimentos online, por meio de serviços disponíveis em nosso **PORTAL DE SERVIÇOS** e **CHAT**.

No Sistema Integrador temos a possibilidade de autenticação de LIVROS de forma DIGITAL, por isso criamos este manual de como autenticar os livros "<u>EM BRANCO"</u>, por meio digital.

Abaixo mostraremos o passo-a-passo de como iniciar o procedimento de acesso ao Portal de Serviços do Sistema Integrador.

### LEGISLAÇÕES E CORRELATOS

- A Lei Nº 6.589, de 25 de Maio de 2020, que dispõe sobre as medidas para enfrentamento da emergência de saúde pública decorrente da pandemia do Covid-19;
- A Lei No 6.404, de 15 de Dezembro de 1976, que dispõe sobre as Sociedades por Ações;
- Instrução Normativa DREI nº 81, de 2020 que dispõe sobre as normas e diretrizes gerais do Registro Público de Empresas, bem como regulamenta as disposições do Decreto nº 1.800, de 30 de janeiro de 1996.

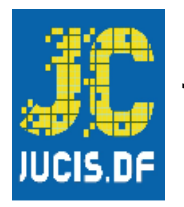

# PARA O INÍCIO DO PROCEDIMENTO DE AUTENTICAÇÃO

Para iniciar o procedimento, o usuário munido de seus *login* e senha deverá seguir os seguintes passos:

### Inicio: http://portalservicos.jucis.df.gov.br/Portal

|                                                                                                    | Portal de Serviços<br>Você está em <b>Portal de Serviços</b> |
|----------------------------------------------------------------------------------------------------|--------------------------------------------------------------|
| <ul> <li>Acessar Portal de Se</li> <li>Informe o CPF:</li> <li>Senha:</li> <li>Esqueceu a senha?</li> <li>Outros meios de acesso:</li> <li>Jogin Bra</li> </ul> | rviços                                                       |

### O *login* será o CPF do usuário e a senha fornecida pelo sistema.

Caso seja o primeiro acesso, proceder da seguinte maneira:

Acessar a página inicial: http://portalservicos.jucis.df.gov.br/Portal

|  |                        | Portal de Serv<br>Vocé está em Portal de Serviços | viços |
|--|------------------------|---------------------------------------------------|-------|
|  | Acessar Portal         | de Serviços                                       |       |
|  | Senha:                 |                                                   |       |
|  | Esqueceu a senha?      | • Entrar                                          |       |
|  | Outros meios de acesso | :<br>asil Cidadão                                 |       |

Rolar a barra até localizar [Ainda não possui acesso ao nosso Portal? Crie agora]:

| Senha:                                                                                                    |  |
|----------------------------------------------------------------------------------------------------|--|
| Esqueceu a senha?                                                                                                    |  |
| ◆ Dogin Brasil Cidadão                                                                                                    |  |
| Ainda não possui acesso ao nosso Portal? Crie<br>agora<br>Este cadastro é necessario para acessar os<br>serviços fornecidos pela REDESIMPLES DF. |  |
| Navegadores recomendados:                                                                                                    |  |

Preencher os dados corretamente.

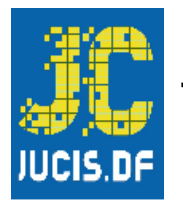

|                          | DIGITAL<br>DIGITAL | Portal de Serviços<br>Você estă em: Portal de Serviços / Cadastrar Usuário |
|--------------------------|--------------------|----------------------------------------------------------------------------|
| 📧 Preencha os camp       | oos abaixo:        |                                                                            |
| Nome:                    |                    | CPF:                                                                       |
| E-mail:                  |                    | Confirmar e-mail:                                                          |
| Endereço:<br>País:       | CEP:               |                                                                            |
| BRASIL                   | v                  |                                                                            |
| Telefone (DD) XXXX-XXXX: | Celular (DD) X     | 0000-0000:                                                                 |

Criar sua senha e concluir.

| BLE                      | NTA-DE<br>Você está em: Portal de Serviços / Cadastrar Usuário |        |
|--------------------------|----------------------------------------------------------------|--------|
| Endereco                 |                                                                |        |
| País:                    | CEP:                                                           |        |
| BRASIL                   | ×                                                              |        |
| Telefone (DD) XXXX-XXXX: | Celular (DD) XXXXX-XXXX:                                       |        |
| Escolha uma senha: 5     | Confirmar senha:                                               |        |
|                          |                                                                | ncluir |

Retornará a tela inicial para digitar o CPF e senha e entrar no Sistema.

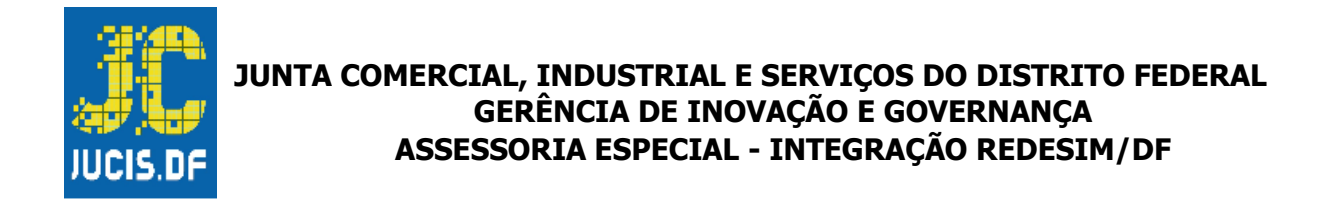

| B |      |                                                                                                    | Portal de Serviç<br>Você está em Portal de Serviços | ços |
|---|------|----------------------------------------------------------------------------------------------------|-----------------------------------------------------|-----|
|   | DIGI | TAL  Acessar Portal of Informe o CPF:  Informe o CPF:  Informe o CPF:  Senha:  Esqueceu a senha?  Outros meios de acesso:  Outros meios de acesso:  Outros meios de acesso:  Outros meios de acesso:  Outros meios de acesso:  Outros meios de acesso:  Outros meios de acesso:  Outros meios de acesso:  Outros meios de acesso:  Outros meios de acesso:  Outros meios de acesso: | le Serviços                                         |     |

Após realizado o procedimento de *login*, o usuário se deparará com a seguinte tela:

| RLE                   | DIGITAL                                      | Portal de Serviço | DS<br>Principal                     |
|-----------------------|----------------------------------------------|-------------------|-------------------------------------|
| Serviços Redesim      |                                              |                   | 🔎 Meu cadastro                      |
| Viabilidade           | Consulta DBE                                 | 6<br>Integrador   | Nome:<br>JULIANA<br>CPF:<br>E-mail: |
| Retirar<br>Documentos | Inscrições<br>Tributárias e<br>Licenciamento |                   | Telefone:                           |

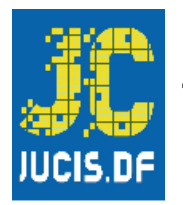

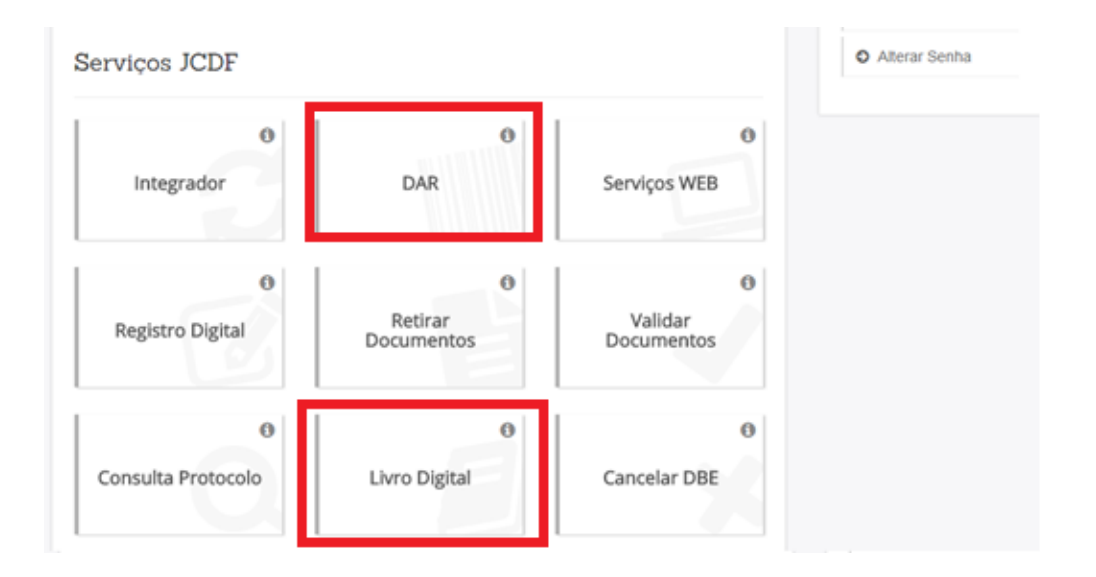

Primeiro passo, no PORTAL DE SERVIÇOS clicar no campo - DAR.

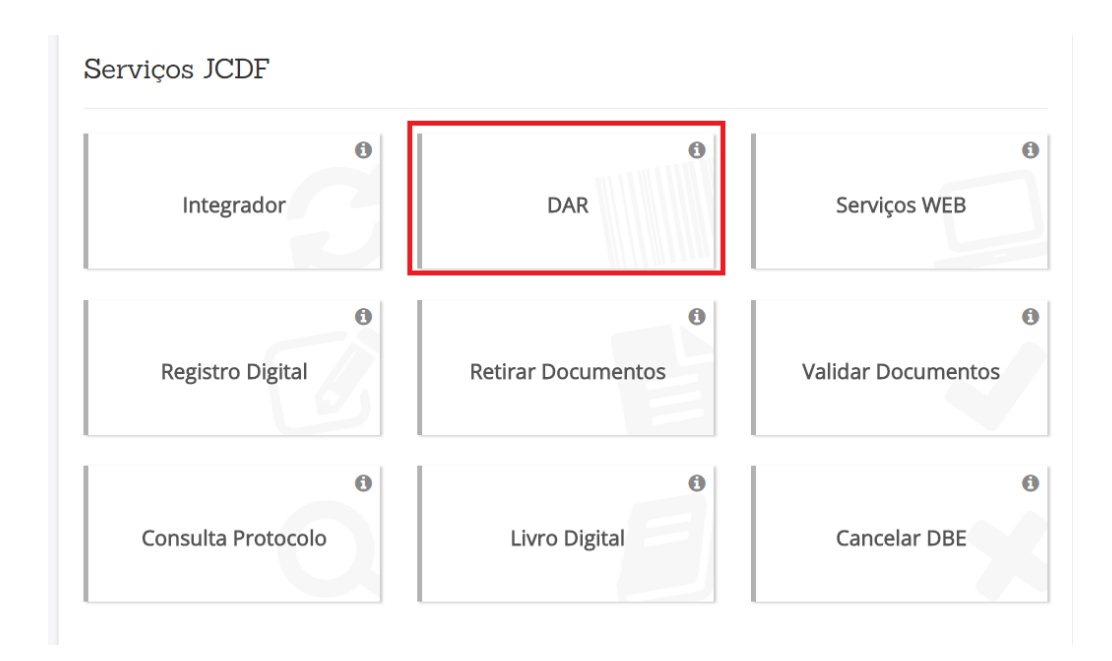

Segundo Passo, clicar campo AUTENTICAÇÃO DE LIVROS.

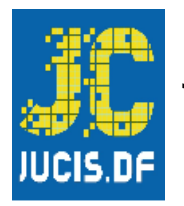

| DAR                                                  |                                      |                        |                       |
|------------------------------------------------------|--------------------------------------|------------------------|-----------------------|
| Escolha um dos serviços abaixo:                      |                                      |                        |                       |
| Empresas com sede no<br>Distrito Federal             | Empresas com sede em<br>Outro Estado | Autenticação de Livros | Consulta a Documentos |
| Leiloeiro e Tradutor                                 |                                      | •                      |                       |
| Acesso rápido:                                       |                                      |                        |                       |
| Tabela de Preços<br>Consulte o preço dos<br>serviços |                                      |                        |                       |

Preencha o campo **NOME DA EMPRESA, NIRE ou CNPJ**, escolha somente 1 para poder preencher, **CLIQUE EM PESQUISAR**.

|                                       | DAR<br>                   | DAR / Autenticação de Livros     |                                   |
|---------------------------------------|---------------------------|----------------------------------|-----------------------------------|
| Autenticação de Livros                |                           |                                  |                                   |
| Selecionar Empresa                    | 2<br>Processos / Serviços | Requerente                       | 4<br>Conferir                     |
| 1. Selecionar Empresa                 | $\hat{\Omega}$            |                                  |                                   |
| Nome da empresa ou Parte do nome da l | Empresa (Sem acentuação): | omente números): 📭 🛛 (NPI da mat | riz (Oncional somente números): 📭 |
|                                       |                           |                                  |                                   |
| Não sou um robô                       | CHA.                      |                                  | Q Pesquisar                       |

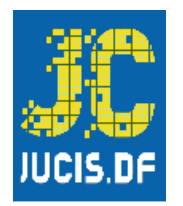

Clique na ação (SELECIONAR), depois clicar em CONFIRMAR.

| lunicípio (Opcional, sem acentuação):         | NIRE da matriz (Op<br>53201986616       | cional, somente números):              | CNPJ da ma | triz (Opcional, somen | te números):     |
|-----------------------------------------------|-----------------------------------------|----------------------------------------|------------|-----------------------|------------------|
| Não sou um robô reCAPTCHA<br>Prisodede-Terres |                                         |                                        |            |                       | <b>Q</b> Pesquis |
| lesultados:                                   |                                         |                                        |            |                       |                  |
| Nome da Empresa                               | Nire                                    | CNPJ                                   | Município  | Situação              | Ação             |
| 000000000000000000000000000000000000000       | >>>>>>>>>>>>>>>>>>>>>>>>>>>>>>>>>>>>>>> | x0000000000000000000000000000000000000 | BRASILIA   | ATIVA                 | Seleciona        |
|                                               |                                         | 1                                      |            | _                     |                  |
| mpresa Selecionada:                           |                                         |                                        |            |                       |                  |
| *****                                         | *****                                   | xx                                     |            |                       |                  |

Escolha o ATO 701 – AUTENTICAÇÃO DE LIVROS CONJUNTO DE FOLHAS ENCADERNADAS Preencha os campos (ESPÉCIE LIVRO) e (N° ORDEM DO LIVRO), corretamente esse será o registro dos dados do livro a ser registrado. (DAR gerado no valor de <u>R\$52,00</u> para serem autenticadas as <u>200 FOLHAS</u>, necessárias para esse registro).

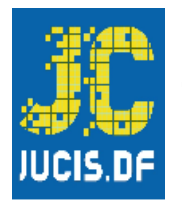

| Ato:<br>701 - AUTENTICACAO DE LIVROS CONJUNTO FOLHAS ENCADERNADAS S<br>Qtd. |
|-----------------------------------------------------------------------------|
| Qtd.                                                                        |
| A DE LIVRO OU CONJUNTO FOLHAS CONTINUAS                                     |
| 1 Rs 52.                                                                    |
|                                                                             |

Insira o CPF/CNPJ (SOMENTE NÚMEROS), clicar em CONFIRMAR e depois AVANÇAR.

| Escolher o requerente:                                          |             |                                        |              |
|-----------------------------------------------------------------|-------------|----------------------------------------|--------------|
| Nome                                                            |             |                                        | Ação         |
| XXXXXXXXXXXXXXXXXXXXXXXXXXXXXXXXXXXXXX                          |             |                                        | Selecionar   |
| Últimos Requerentes Utilizados:                                 |             | CPF/CNPJ:                              | Ação         |
| TASA DA MOEDA DO BRASIL                                         |             | XXXXXXXXXXXXXXXXXXXXXXXXXXXXXXXXXXXXXX | © Selecionar |
| uscar outro Requerente:<br>Insira o CPF/CNPJ (Somente números): |             |                                        |              |
|                                                                 | Q Confirmar |                                        |              |

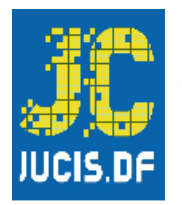

Preencha e confira os dados e clique em **CONFIRMAR.** 

|                                                                                                    |                                                                       | asconter o Neu                                    |                        |                  | Junen                                                              |
|----------------------------------------------------------------------------------------------------|-----------------------------------------------------------------------|---------------------------------------------------|------------------------|------------------|--------------------------------------------------------------------|
| Verifique se os dados abaixo estão c                                                                                                    | orretos e clique em confirmar. Caso ter                               | nha algum dado incorreto, o                       | lique em editar        | para alterá-lo.  |                                                                    |
| B Dados                                                                                                    |                                                                       |                                                   |                        |                  | 🖋 Editar                                                           |
| me da Empresa:                                                                                                    |                                                                       |                                                   | Natureza J             | urídica:         |                                                                    |
|                                                                                                    | 000000000000000000000000000000000000000                               |                                                   | SOCIEDA                | DE EMPRESARIA    | LIMITADA                                                           |
| RE:                                                                                                    | CNPJ:                                                                 |                                                   | Município:             |                  |                                                                    |
| 200000000000000000000000000000000000000                                                                                                    | XXXXXXXXXXXXXXXXXXXXXXXXXXXXXXXXXXXXXX                                |                                                   | BRASILIA               |                  |                                                                    |
| Atos e Eventos - Valores                                                                                                    | 3                                                                     |                                                   |                        | 1                | Quantidade                                                         |
| lores DF UTAL:                                                                                                    | INTO FOLHAS ENCADERNADAS SOB H                                        | ORMA DE LIVRO OU CONJU                            |                        |                  | 1<br>R\$ 52,00<br>R\$ 0,00<br><b>R\$ 52,00</b>                     |
| Dados do Requerente  Dados do Requerente                                                                                                    | INTO FOLHAS ENCADERNADAS SOB H                                        | CPF/CNPJ:<br>XXXXXXXXXXXXXXXXXXXXXXXXXXXXXXXXXXXX |                        | CEP:<br>71725205 | 1<br>R\$ 52,00<br>R\$ 0,00<br>R\$ 52,00                            |
| Dados do Requerente      Dados do Requerente      Deconoción      Dados do Requerente      Deconoción      Deconoción         | Cidade:                                                               | CPF/CNPJ:<br>XXXXXXXXXXXXXXXXXXXXXXXXXXXXXXXXXXXX | Endereco:              | CEP:<br>71725205 | ז<br>R\$ 52,00<br>R\$ 0,00<br><b>R\$ 52,00</b>                     |
| A OF RETAILS CONTRACTOR DE LAVROS CONJUNCTION     TO:     T- Espécie: Registro de transférence     Iores     DF     E     DF     Dados do Requerente     come do Requerente:     coxoxoxoxoxoxoxox     R:     DF                                                                                                    | cidade:<br>BRASILIA                                                   | CPF/CNP:<br>X000000000000000000000000000000000000 | Endereço:              | CEP:<br>71725205 | 1<br>R\$ 52,00<br>R\$ 0,00<br><b>R\$ 52,00</b><br>■<br>Editar      |
| Def Content Cache De Lavidos Conjugativas Conjugativas C | cia de Ações - Nº Ordem: 1                                            | CPF/CNPJ:                                         | Endereço:<br>Telefone: | CEP:<br>71725205 | 1<br>R\$ 52,00<br>R\$ 0,00<br><b>R\$ 52,00</b><br>€ditar           |
| Dados do Requerente     Dados do Requerente     Deconocidade     Deconocidade     Registro de transférence     Deconocidade     Deconocidade     Deconocid     | cia de Ações - Nº Ordem: 1  Cidade:  RASILIA  Bairro:  CANDANGOLANDIA | CPF/CNP:<br>X000000000000000                      | Endereço:<br>Telefone: | CEP:<br>71725205 | 1<br>R\$ 52,00<br>R\$ 0,00<br><b>R\$ 52,00</b><br><b>R\$ 52,00</b> |

Imprimir boleto e efetuar o pagamento **PREFERENCIALMENTE NO BRB.** 

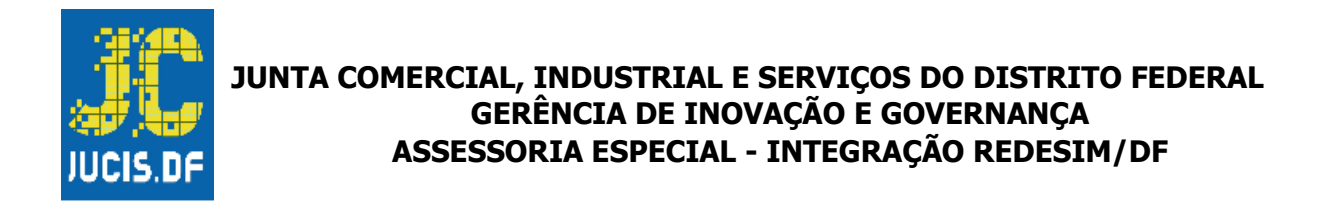

| JUNTA-DE<br>DIGITAL                                                                                                    | DAR<br>Você està em: Portal de Serviços / DAR / Impressão DAR                                                                                                    |
|----------------------------------------------------------------------------------------------------|----------------------------------------------------------------------------------------------------|
| 🔒 Imprimir Boleto                                                                                                    |                                                                                                    |
| O boleto é gerado com as informações dos serv<br>documento de arrecadação (DAR) em um dos bi<br>Obs.: Caso sua solicitação seja online não é nece<br>emprimir<br>A Imprimir | iços a serem protocolizados na JCDF, e você precisará dele para dar entrada na sua solicitação, efetue o pagamento do<br>ancos conveniados com a JCDF, conforme abaixo.<br>essário o protocolar na JCDF (ex: Certidões, Ficha cadastral, Registro Digital ou Livro). |
| O boleto deverá ser pago no(s) banco(s) abaixo:                                                                                                    |                                                                                                    |

Retorne ao portal de serviços e clique em LIVRO DIGITAL.

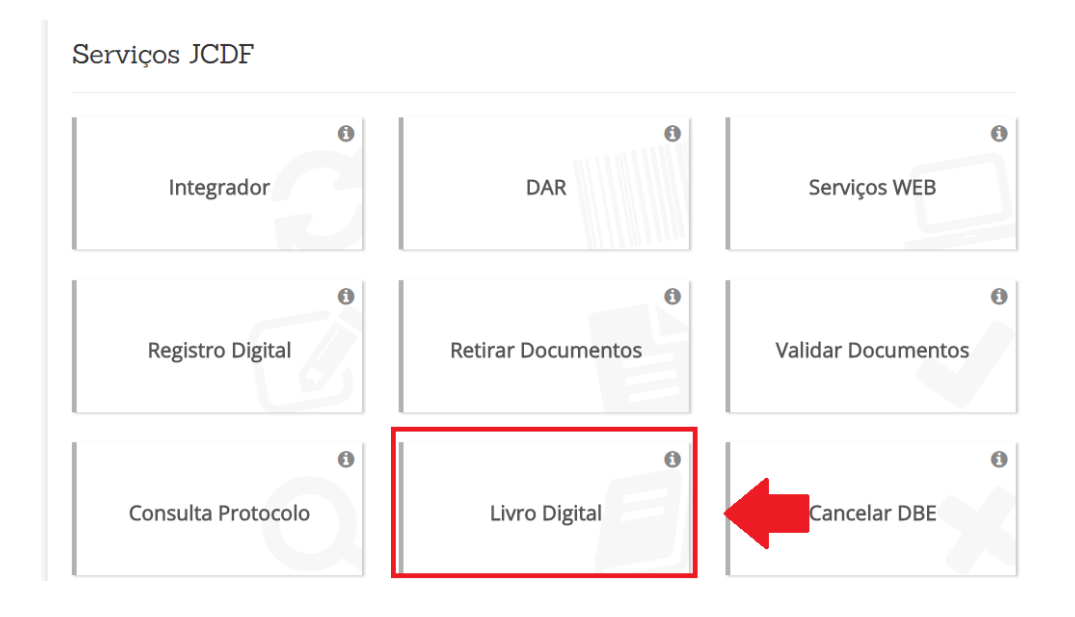

Clicar em **SOLICITAR AUTENTICAÇÃO**.

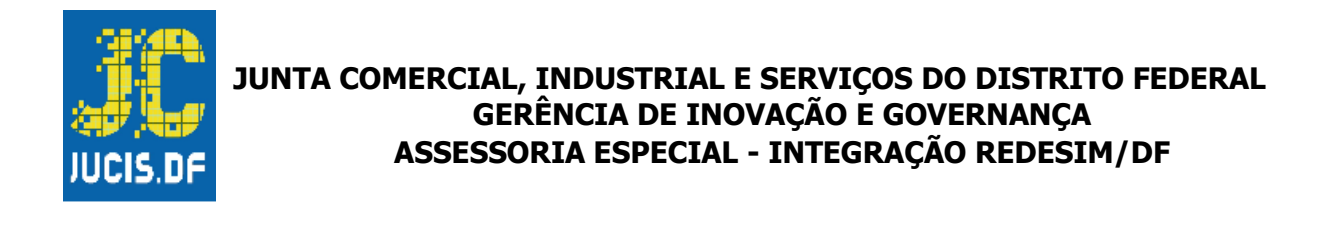

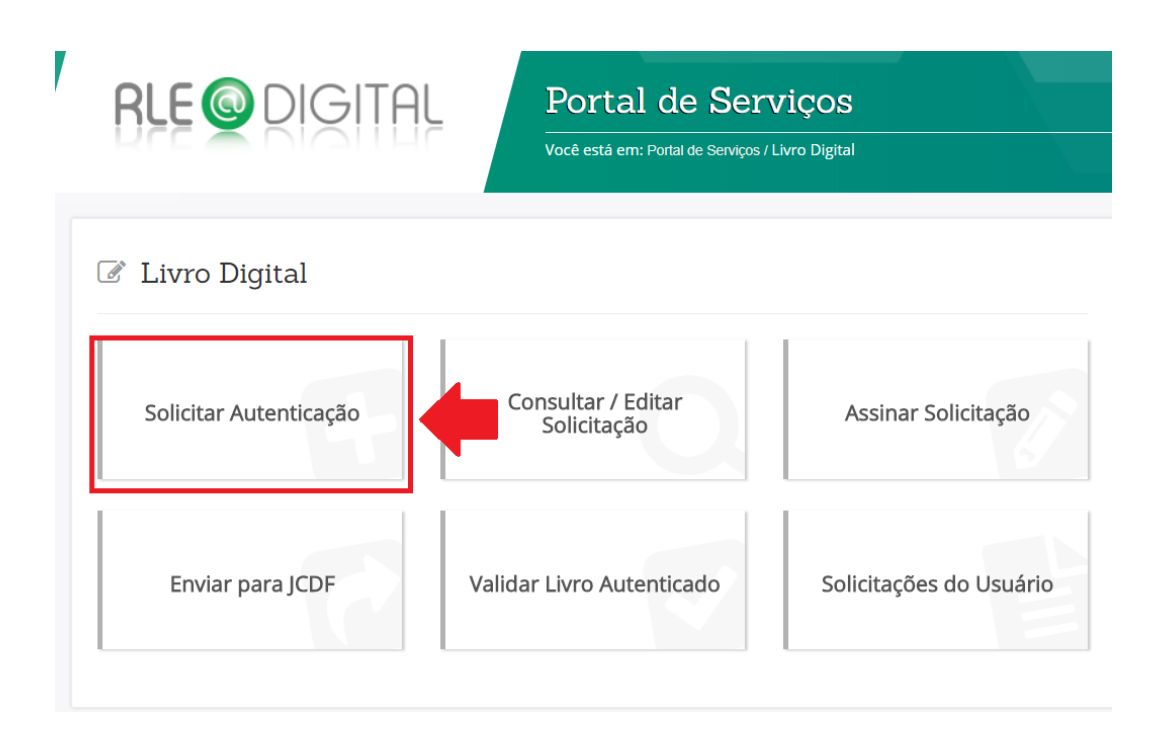

Preencher apenas uma das informações, NOME DA EMPRESA, NIRE OU CNPJ e clique em PESQUISAR.

|                                                   | Portal de Serviços<br>Você está em: Potal de Serviços / Livro Digital / Pesquisar Empresa ou | Filial |
|---------------------------------------------------|----------------------------------------------------------------------------------------------|--------|
| Livro Digital - Novo processo                     |                                                                                              |        |
| Pesquisar por Empresa ou Filial:<br>Nome Empresa: | NIRE:                                                                                        | CNPJ:  |

Depois de preencher campo da empresa clique em **SELECIONAR**, depois **AVANÇAR**.

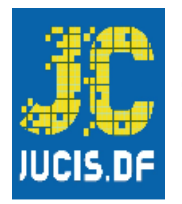

| one empresa.                            |          |                  |                         | NIRE:<br>xxxxxxxxxxxxxxxxxxxxxxxxxxxxxxxxxxxx | 00000         | CNPJ: |                   |
|-----------------------------------------|----------|------------------|-------------------------|-----------------------------------------------|---------------|-------|-------------------|
|                                         |          |                  |                         |                                               |               | 8     | Limpar Q Pesquisa |
| NIRE                                    | CNPJ     |                  | Nome Empresa            |                                               | Situação Emp. | Sede  | Selecionar        |
| 000000000000000000000000000000000000000 | XXXXXXXX | XXXXXXXXXXXX     | *********************** | XXXXXXXXXXX                                   | ATIVA         |       | Selecionar        |
| ados:                                   |          |                  |                         |                                               |               |       |                   |
| Nome Empresa:                           |          | *****            | *****                   |                                               |               |       |                   |
| CNPJ:                                   |          | *****            | xxxxxxxxxxxxxxxxxx      |                                               |               |       |                   |
|                                         |          | xxxxxxxxxxxxxxxx | XXXXXXX                 |                                               |               |       |                   |
| NIRE:                                   |          |                  |                         |                                               |               |       |                   |
| NIRE:<br>1ª Aprovação:                  |          | 24/02/2017       |                         |                                               |               |       |                   |

Preencha o campo do DAR PAGO, e clique em AVANÇAR.

| ados:                                                          |                                                                                                    |                                                                          |
|----------------------------------------------------------------|----------------------------------------------------------------------------------------------------|--------------------------------------------------------------------------|
| Nome Empresa:                                                  | XXXXXXXXXXXXXXXXXXXXXXXXXXXXXXXXXXXXXX                                                                            |                                                                          |
| CNPJ:                                                          | xxxxxxxxxxxxxxxxxxxxxxxxxxxxxxxxxxxxxx                                                                            |                                                                          |
| NIRE:                                                          | XXXXXXXXXXXXXXXXXXXXXXXXXXXXXXXXXXXXXX                                                                            |                                                                          |
| 1ª Aprovação:                                                  | 24/02/2017                                                                                                    |                                                                          |
| Município:                                                     | BRASILIA                                                                                                    |                                                                          |
| Para dar prosseguime                                           | nto na solicitação ou Para autenticação de Livro Digital, o DAR deve estar pago, caso ainda                       | a não tenha emitido seu DAR <b>clique aqui.</b>                          |
| Para dar prosseguime<br>Documento de Ar                        | nto na solicitação ou Para autenticação de Livro Digital, o DAR deve estar pago, caso ainda<br>rrecadação - DAR*: | a não tenha emitido seu DAR <b>clique aqui.</b><br>+ Adicionar Nº do DAR |
| Para dar prosseguime<br>Documento de Ar<br>Número do DAR Pago: | nto na solicitação ou Para autenticação de Livro Digital, o DAR deve estar pago, caso ainda<br>rrecadação - DAR*: | a não tenha emitido seu DAR <b>clique aqui.</b><br>+ Adicionar Nº do DAR |

Responda a pergunta corretamente NO CASO DE ASSINATURA COMO PROCURADOR, depois clique em AVANÇAR.

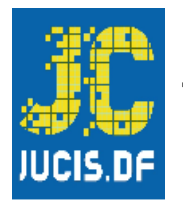

| cicio os          |                                        |
|-------------------|----------------------------------------|
| Nome Empresa:     | X0000000000000000000000000000000000000 |
| NPJ:              | X00000000000000X                       |
| IRE:              | XXXXXXXXXXXXXXXXXXXXXXXXXXXXXXXXXXXXXX |
| Aprovação:        | 24/02/2017                             |
| lunicípio:        | BRASILIA                               |
| O Livro a ser rec | ristrado será assinado nor procurador? |
| 0.01              |                                        |

Selecionar na opção TIPO DO LIVRO ( O - OUTROS), automaticamente vai aparecer o campo selecionar <u>FINALIDADE DO LIVRO</u>, SELECIONAR FINALIDADE DESEJADA PARA O LIVRO EM BRANCO, clicar em CONCLUIR.

| Dados:                         |                                                      |                 |
|--------------------------------|------------------------------------------------------|-----------------|
| Nome Empresa:                  | PADARIA CARIOCA MODAS LTDA ME                        |                 |
| CNPJ:                          | 17.169.595/0001-06                                   |                 |
| NIRE:                          | 5320210980-5                                         |                 |
| 1ª Aprovação:                  | Selecionar Finalidade                                |                 |
| Município:                     | Registro de Ações Nominativas                        |                 |
|                                | O Transferência de Ações Nominativas                 |                 |
| Tipo Livro:                    | O Registro de Partes Beneficiárias Norminativas      |                 |
| O - Outros                     | O Transferência de Partes Beneficiárias Norminativas |                 |
|                                | Atas de Assembléias Gerais                           |                 |
| Nº Ordem (Apenas números):     | ○ Presença dos Acionistas                            | ríodo Anterior? |
| 1                              | Atas das Reuniões do Conselho de Administração       |                 |
|                                | O Atas das Reuniões de Diretoria                     |                 |
| Inscrição Estaduai:            | Atas e Pareceres do Conselho Fiscal                  |                 |
|                                | O Outras                                             |                 |
| Período Escrituração - Início: |                                                      | do Termo        |
|                                |                                                      |                 |
|                                |                                                      | ✓ Concluir      |
|                                |                                                      |                 |
|                                |                                                      |                 |
| + Voltar                       |                                                      | Avançar         |

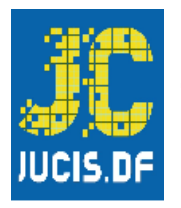

Preencher os dados do Livro e, se houver algo errado o sistema irá acusar. Depois clicar em **AVANÇAR.** 

| Nº Ordem (Apenas números):     | Data de encerramento do Exercício Social: | Há Retificação de Período Anterior? |  |
|--------------------------------|-------------------------------------------|-------------------------------------|--|
| 1                              | 31/12/2020                                | 🔾 Sim 🖲 Não                         |  |
| Inscrição Estadual:            | Inscrição Municipal:                      |                                     |  |
| Período Escrituração - Início: | Período Escrituração - Fim:               | Data da Assinatura do Termo         |  |
| 01/01/2020                     | 31/12/2020                                | 01/07/2020                          |  |

Em se tratando de Livro "<u>EM BRANCO"</u>, sempre responder que "NÃO". SERÁ GERADO AUTOMATICAMENTE OS TERMOS DE ABERTURA E ENCERRAMENTO <u>no nosso sistema</u>.

Em seguida, clicar em ADICIONAR ARQUIVO e fazer o <u>upload</u> do arquivo em PDF-A <u>disponibilizado no site da Jucis – DF</u>, que serão as folhas "EM BRANCO".

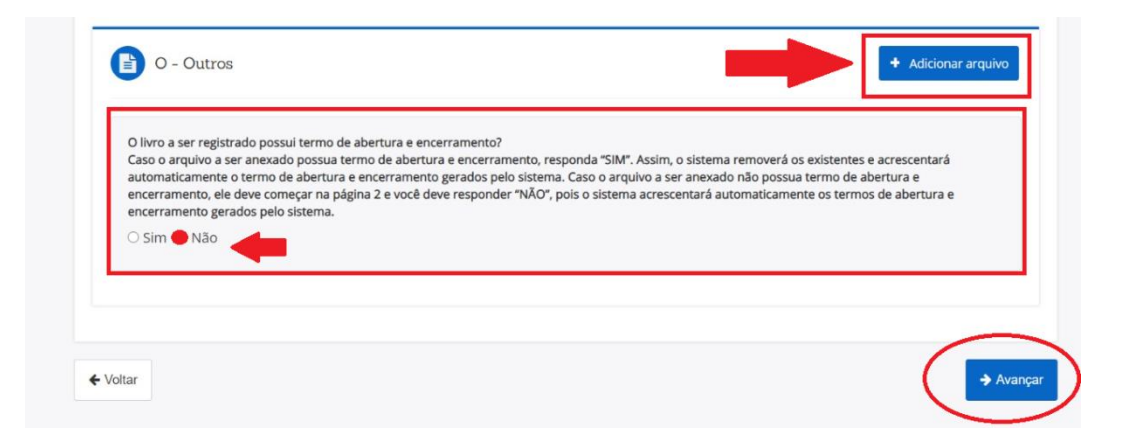

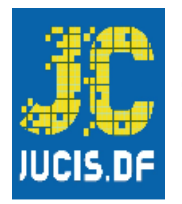

|                                                                                                    |                                                                   | Fermo de                                          | e Abertura                                                                                                    |                                           | Página: 1           |
|----------------------------------------------------------------------------------------------------|-------------------------------------------------------------------|---------------------------------------------------|----------------------------------------------------------------------------------------------------|-------------------------------------------|---------------------|
|                                                                                                    |                                                                   | Dados d                                           | la empresa                                                                                                    |                                           |                     |
| Nome Empresa                                                                                                    | ial:                                                              |                                                   |                                                                                                    |                                           |                     |
| NIDE-                                                                                                    | CNID                                                              |                                                   | NIDE Ant                                                                                                    | arian                                     |                     |
| Nome Anterior:                                                                                                    | GNP                                                               | J.                                                | NINE AND                                                                                                    | enor.                                     |                     |
| Município:                                                                                                    | BRASILIA                                                          |                                                   | UF:                                                                                                    | DISTRITO FEI                              | DERAL               |
| Inscrição                                                                                                    |                                                                   |                                                   | Inscrição Municipal:                                                                                                    |                                           |                     |
| Data do ato con                                                                                                    | stitutivo em Junta Comercial                                      | l:                                                | 23/08/2006                                                                                                    |                                           |                     |
|                                                                                                    |                                                                   | Dados                                             | do Livro                                                                                                    |                                           |                     |
| Finalidade:                                                                                                    |                                                                   | Dadus                                             |                                                                                                    |                                           |                     |
| Número de orde                                                                                                    | em:                                                               |                                                   | Quantidade de páginas:                                                                                                    |                                           |                     |
| Data Encerrame                                                                                                    | nto do Exercício                                                  | 31/12/2019                                        | Data                                                                                                    | 02/07/2020                                |                     |
|                                                                                                    |                                                                   |                                                   |                                                                                                    |                                           |                     |
|                                                                                                    |                                                                   | Assir                                             | nante(s)                                                                                                    |                                           |                     |
| CPF                                                                                                    | Nome                                                              |                                                   | Função                                                                                                    |                                           | CRC                 |
|                                                                                                    |                                                                   |                                                   | Contador                                                                                                    | 1                                         |                     |
|                                                                                                    |                                                                   |                                                   | Administrador                                                                                                    |                                           |                     |
|                                                                                                    | Ter                                                               | mo de l                                           |                                                                                                    |                                           | Página: 200         |
|                                                                                                    |                                                                   |                                                   | Encerramento                                                                                                    |                                           |                     |
| Nome Empresar                                                                                                    |                                                                   | Dados                                             | Encerramento                                                                                                    |                                           |                     |
|                                                                                                    | al:                                                               | Dados                                             | Encerramento<br>da empresa                                                                                                    |                                           |                     |
|                                                                                                    | al:                                                               | Dados                                             | Encerramento<br><sup>da empresa</sup>                                                                                                    |                                           |                     |
| NIRE:                                                                                                    | al:<br>CNF                                                        | Dados<br><sup>&gt;</sup> J:                       | da empresa                                                                                                    | Anterior:                                 |                     |
| NIRE:<br>Nome Anterior:                                                                                                |                                                                   | Dados<br>²J:                                      | da empresa                                                                                                    | Anterior:                                 |                     |
| NIRE:<br>Nome Anterior:<br>Município:                                                                                  | al:<br>CNF                                                        | Dados<br><sup>2</sup> J:                          | da empresa<br>NIRE A<br>UF:                                                                                                    | Anterior:                                 | FEDERAL             |
| NIRE:<br>Nome Anterior:<br>Município:<br>nscrição                                                                      | al:<br>CNF<br>BRASILIA                                            | Dados<br>²J:                                      | da empresa           NIRE #           UF:           Inscrição Municipal:                                                                                                    | UISTRITO                                  | FEDERAL             |
| NIRE:<br>Nome Anterior:<br>Município:<br>Inscrição                                                                     | al:<br>CNF<br>BRASILIA                                            | Dados<br>2J:                                      | da empresa<br>NIRE A<br>UF:<br>Inscrição Municipal:                                                                                                    | Anterior:                                 | FEDERAL             |
| VIRE:<br>Nome Anterior:<br>Município:<br>nscrição<br>Finalidade:                                                       | al:<br>CNF<br>BRASILIA                                            | Dados<br>2J:<br>Dado                              | da empresa<br>NIRE A<br>UF:<br>Inscrição Municipal:                                                                                                    | Anterior:<br>DISTRITO                     | FEDERAL             |
| VIRE:<br>Nome Anterior:<br>Município:<br>hscrição<br>Finalidade:<br>Número de                                          | al:<br>CNF<br>BRASILIA                                            | Dados                                             | da empresa<br>da empresa<br>NIRE A<br>UF:<br>Inscrição Municipal:<br>ss do Livro<br>ata assinatura:<br>02/07/2                                                                                                    | DISTRITO                                  | FEDERAL             |
| VIRE:<br>Nome Anterior:<br>Aunicípio:<br>Iscrição<br>Finalidade:<br>Número de<br>Quantidade de p.                      | al:<br>CNF<br>BRASILIA                                            | Dados<br>2J:<br>Dado<br>Dado                      | A empresa A empresa A inscrição Municipal: A so do Livro Ata assinatura: A 2/07/2                                                                                                    | DISTRITO                                  | FEDERAL             |
| VIRE:<br>Nome Anterior:<br>Município:<br>Iscrição<br>Finalidade:<br>Número de<br>Quantidade de p.                      | al:<br>CNF<br>BRASILIA                                            | Dados 2J: Dadc Dadc Dadc                          | A empresa  da empresa  UF: UF: Inscrição Municipal:  ss do Livro  ata assinatura: 02/07/2  de escrituração                                                                                                    | DISTRITO                                  | FEDERAL             |
| VIRE:<br>Nome Anterior:<br>Município:<br>iscrição<br>Finalidade:<br>Número de<br>Quantidade de p.<br>nício:            | al:<br>CNF<br>BRASILIA<br>I<br>Iginas:<br>01/01/2019              | Dados 2J: Dadc Dadc Dadc                          | A empresa A empresa A empresa UF: UF: Inscrição Municipal: A ssinatura: 02/07/2 de escrituração Fim:                                                                                                    | UISTRITO                                  | FEDERAL<br>9        |
| VIRE:<br>Nome Anterior:<br>Município:<br>Iscrição<br>Finalidade:<br>Número de<br>Quantidade de p.<br>nício:            | al:<br>CNF<br>BRASILIA<br>1<br>iginas:<br>01/01/2019              | Dados                                             | A empresa  da empresa  UF: UF: Inscrição Municipal:  os do Livro  ata assinatura: 02/07/2  de escrituração Fim: de retificação:                                                                                                    | UISTRITO                                  | FEDERAL<br>9        |
| VIRE:<br>Nome Anterior:<br>Município:<br>iscrição<br>inalidade:<br>Vúmero de<br>Juantidade de p.<br>nício:             | al:<br>CNF<br>BRASILIA<br>I<br>Iginas:<br>01/01/2019              | Dados 2J: Dadc Dadc Dadc Período o Período        | Encerramento da empresa da empresa UF: UF: Inscrição Municipal: dos do Livro ata assinatura: 02/07/2 de escrituração Fim: de retificação: Fim:                                                                                                    | UNTERIOT:<br>DISTRITO<br>020<br>31/12/201 | FEDERAL<br>9        |
| IIRE:<br>Nome Anterior:<br>Aunicípio:<br>iscrição<br>Finalidade:<br>Número de<br>Ruantidade de pr<br>nício:            | al:<br>CNF<br>BRASILIA<br>i<br>iginas:<br>01/01/2019              | Dados PJ: Dadc Dadc Dadc Período o Período o      | A empresa  da empresa  UF: UF: Inscrição Municipal:  os do Livro  ata assinatura: 02/07/2  de escrituração Fim: de retificação: Fim: inante(s)                                                                                                    | Anterior:<br>DISTRITO<br>020<br>31/12/201 | FEDERAL<br>9        |
| VIRE:<br>Nome Anterior:<br>Município:<br>isscrição<br>Finalidade:<br>Número de<br>Quantidade de pr<br>nício:           | al:<br>CNF<br>BRASILIA<br>I<br>Iginas:<br>01/01/2019              | Dados PJ: Dadc Dadc Dadc Dadc Dadc Dadc Dadc Dadc | da empresa          Inscrição Municipal:         UF:         Inscrição Municipal:         os do Livro         ata assinatura:       02/07/2         de escrituração         Fim:         de retificação:         Fim:         inante(s)                                                                                                    | Anterior:<br>DISTRITO<br>020<br>31/12/201 | FEDERAL<br>9        |
| VIRE:<br>Nome Anterior:<br>Aunicípio:<br>iscrição<br>Finalidade:<br>Número de<br>Ruantidade de pr<br>nício:<br>nício:  | al:<br>CNF<br>BRASILIA<br>I<br>Iginas:<br>01/01/2019<br>Nome      | Dados                                             | A empresa  A empresa  UF: UF: Inscrição Municipal:  S do Livro  ata assinatura: 02/07/2  de escrituração Fim: de retificação: Fim: inante(s)  Contador                                                                                                    | Anterior:<br>DISTRITO<br>020<br>31/12/201 | PEDERAL<br>9<br>CRC |
| IIRE:<br>Nome Anterior:<br>Aunicípio:<br>isscrição<br>Finalidade:<br>Número de<br>Iuantidade de pr<br>nício:<br>nício: | al:<br>CNF<br>BRASILIA<br>I<br>I<br>iginas:<br>01/01/2019<br>Nome | Dados PJ: Dadc Dadc Dadc Dadc Ass                 | A empresa  A empresa  I UF: UF: Inscrição Municipal:  S do Livro  Ata assinatura: 02/07/2  A e escrituração Fim: Fim: A e retificação: Fim: A de inicipate o finitive o finitive | Anterior:<br>DISTRITO<br>020<br>31/12/201 | 9<br>CRC            |

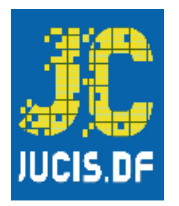

Nesse passo, adicione os assinantes com campo ADICIONAR ASSINANTE, preencha os dados. ADICONAR OS REPOSNSÁVEIS DO LIVRO. Exemplo: (DIRETOR E CONTADOR). Clicar no ícone (ADICIONAR ASSINANTE)

| Usuário:<br>Data anexo image<br>Nome do arquivo:<br>Tamanho: 306,8 K | m: 10/07/2020 15:51:30<br>TESTE LIVRO EM BRANCO PDFA.pdf<br>B                                                                            | <b>(</b> 1                                                                                                   |                                                                                   |                                  |
|----------------------------------------------------------------------|----------------------------------------------------------------------------------------------------|----------------------------------------------------------------------------------------------------|-----------------------------------------------------------------------------------|----------------------------------|
| ssinantes Livro:                                                     | ♣                                                                                                    |                                                                                                    |                                                                                   |                                  |
| lome                                                                 | Email                                                                                                    | CPF                                                                                                    | Função                                                                            | Ação                             |
|                                                                      |                                                                                                    |                                                                                                    | Diretor                                                                           | / 0                              |
| O livro a ser registrado possu<br>Caso o arquivo a ser anexado       | ui termo de abertura e encerramento?<br>o possua termo de abertura e encerramento, res<br>e abertura e encerramento gerados pelo sistema | ponda "SIM". Assim, o sistema rem<br>. Caso o arquivo a ser anexado não<br>ois o sistema acrescentará automo | ioverá os existentes e acr<br>o possua termo de aberti<br>aticamente os termos de | escentará<br>ira e<br>abertura e |

Preencha os dados do assinante, em seguida clique **no ícone (+ ADICIONAR** ASSINANTE) e depois CONCLUIR. Assim terão dois assinantes responsáveis.

| • Todos os a:       | ssinantes informados deverão assinar o documer | nto digitalmente.    | ×           |
|---------------------|------------------------------------------------|----------------------|-------------|
| Cadastro d<br>Nome: | le assinante                                   | <b>1</b>             |             |
| ey M                | CPF:                                           | Função:<br>Selecione | jāo<br>V    |
| ro a                |                                                | + Adiciona           | r Assinante |

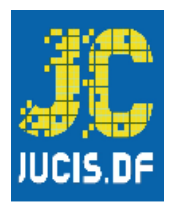

Para assinar e concluir: Clicar no campo ASSINAR DIGITALMENTE, CERTIFICADO PODE SER A1 OU A3. CASO DO A3 Conecte o dispositivo USB contendo o certificado digital e tenha em mãos a sua senha.

| A:                       | ssinar                                                                                                    |                                                            | C Assinar digitalmente |
|--------------------------|----------------------------------------------------------------------------------------------------|------------------------------------------------------------|------------------------|
| Clique no l<br>Observaçã | botão "Assinar" para assinar o livro digital, utilizando seu<br>io: Conecte o dispositivo USB contendo o certificado digi | u certificado digital.<br>tal e tenha em mãos a sua senha. | O Junta Digital        |
| G G                      | - Livro Diário Geral (completo, sem escritu                                                                               | uração auxiliar)                                           | Q Visualizar Documento |
|                          | Usuário:<br>Data anexo imagem: 10/07/2020 15:51:30<br>Nome do arquivo: TESTE LIVRO EM BRANCO PDFA.pr<br>Tamanho: 353,6 KB | df                                                         |                        |
| Assinan                  | ites do Documento:                                                                                                    |                                                            |                        |
| Nome                     |                                                                                                    | CPF                                                        | Assinou                |
| XXXXXXXX                 | xxxxxxxxxxxxxxxxxxxxxxxxxxxxxxxxxxxxxx                                                                                    | XXXXXXXXXXXXXXXXXXXXXXXXXXXXXXXXXXXXXX                     | Não                    |

O Usuário deverá escolher o tipo de certificado e assinar:

| bservação | otão "Assinar" para assinar o livro<br>: Conecte o dispositivo USB conte                      | digital, ut<br>ndo o cer  | ilizando seu certifica<br>tificado digital e tenh | do digital.<br>a em mãos a : | sua senha. |            |              |
|-----------|-----------------------------------------------------------------------------------------------|---------------------------|---------------------------------------------------|------------------------------|------------|------------|--------------|
|           |                                                                                               | Assinador                 |                                                   |                              |            | - 0 X      | Godinabigila |
|           |                                                                                               | Selecion                  | e o Certificado                                   | 1-20                         |            |            |              |
|           |                                                                                               | OF                        | none                                              | e-CPF                        | A3         | 19/11/2022 |              |
|           | Usuário:<br>Data anexo imagem: 10/07/202<br>Nome do arquivo: TESTE LIVRO<br>Tamanbo: 353 7 KB | Cancelar<br>"Não é possiv | el realizar assinatura com certi                  | ficado e-CNPJ                |            | Seleconar  |              |

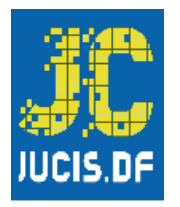

Após enviar, receberá o NÚMERO DE PROTOCOLO que usará para consultar o ANDAMENTO DO SEU LIVRO, que deverá ser encaminhado a JUNTA COMERCIAL.

| Livro Digital                            | - Assinador                            |             |
|------------------------------------------|----------------------------------------|-------------|
| Protocolo Livro Digital:<br>00/000.000-0 |                                        | Q Pesquisar |
| Dados:                                   |                                        |             |
| Protocolo:                               | 00/000.000-0                           |             |
| Nome Empresa:                            | *****                                  |             |
| CNPJ:                                    | XXXXXXXXXXXXXXXXXXXXXXXXXXXXXXXXXXXXXX |             |
| NIRE:                                    | ****                                   |             |
| 1ª Aprovação:                            | 24/02/2017                             |             |
| Município:                               | BRASILIA                               |             |

Caso não seja ENVIADO O LIVRO AUTOMÁTICAMENTE À JUNTA COMERCIAL, o usuário deverá voltar ao PORTAL DE SERVIÇOS e seguir o fluxo a baixo:

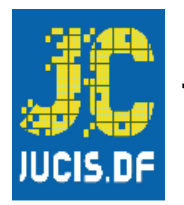

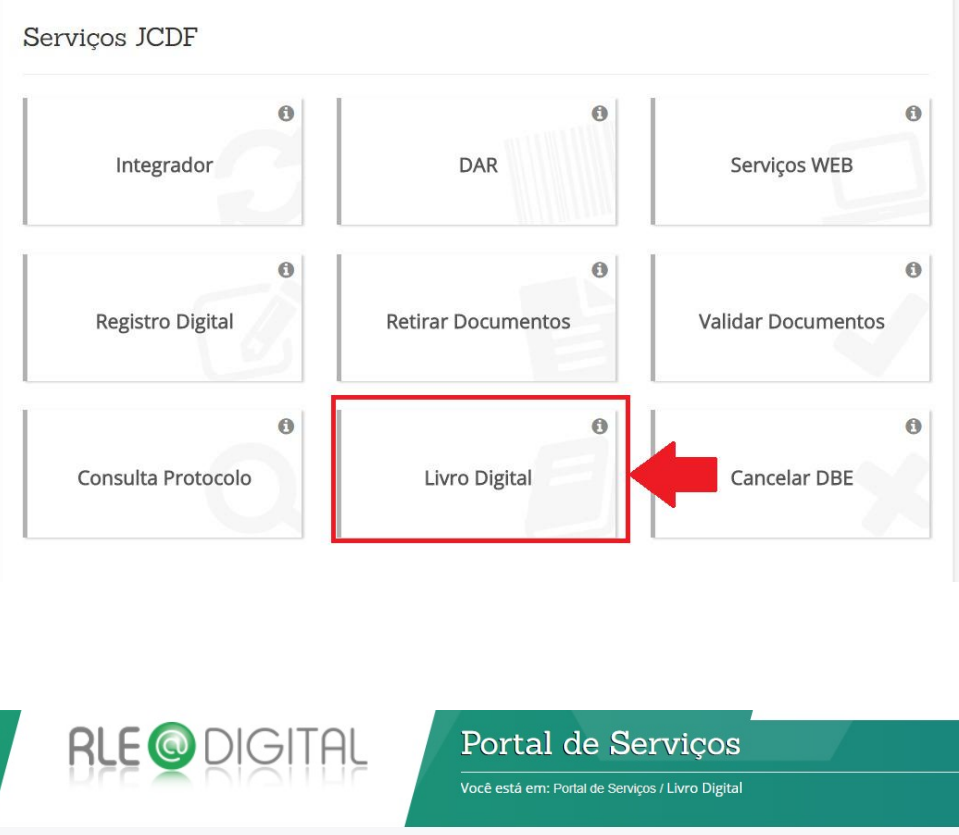

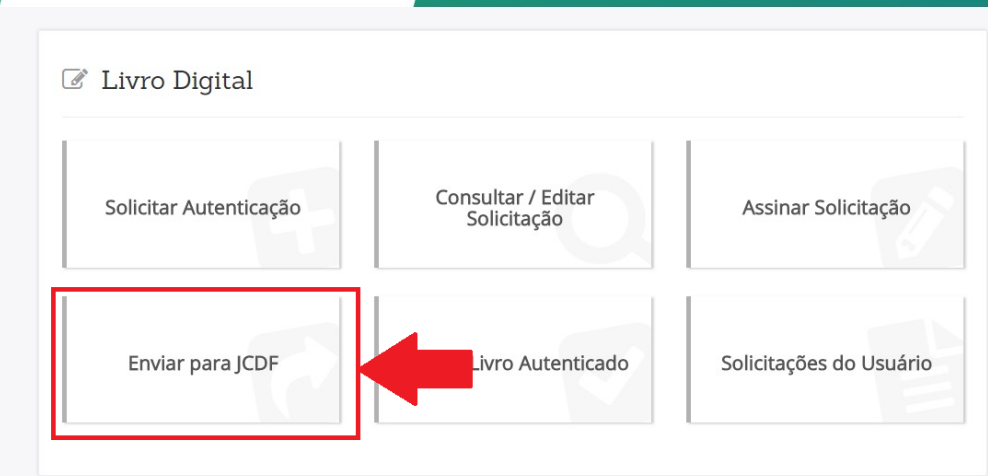

Insira o protocolo que foi gerado para o Livro. Clique em **PESQUISAR**, após confirmar os dados, clicar em **ENVIAR PARA A JUNTA**.

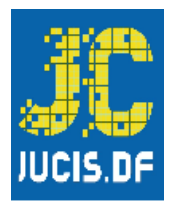

Uma vez enviado à **Jucis - DF**, o usuário receberá uma confirmação com um NÚMERO DE PROTOCOLO QUE DEVERÁ SER USADO PARA CONSULTAR A SITUAÇÃO NO SISTEMA, SE O LIVRO FOI AUTENTICADO.

| rotocolo Livro Digital:<br>00/000.000-0 | Q Pesquisar                            |   |
|-----------------------------------------|----------------------------------------|---|
| ados:                                   |                                        | - |
| Protocolo:                              | XXXXXXXXXXXXXXXXXXXXXXXXXXXXXXXXXXXXXX |   |
| Nome Empresa:                           | xxxxxxxxxxxxxxxxxxxxxxxxxxxxxxxxx      |   |
| CNPJ:                                   | xxxxxxxxxxxxxxxxxxxxxxxx               |   |
| NIRE:                                   | XXXXXXXXXXXXXXXXXXXXXXXXXXXXXXXXXXXXXX |   |
| 1ª Aprovação:                           | 24/02/2017                             |   |
|                                         | BRASILIA                               |   |

Para AUTENTICAÇÃO o usuário retorna ao PORTAL DE SERVIÇOS em LIVRO DIGITAL.

| 0                  | 0                  |                    |
|--------------------|--------------------|--------------------|
| Integrador         | DAR                | Serviços WEB       |
|                    |                    |                    |
| 0                  | θ                  |                    |
| Registro Digital   | Retirar Documentos | Validar Documentos |
|                    |                    |                    |
| 0                  | 0                  |                    |
| Consulta Protocolo | Livro Digital      | Cancelar DBE       |

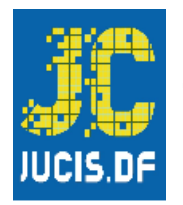

# Em seguida, CONSULTAR / EDITAR SOLICITAÇÃO.

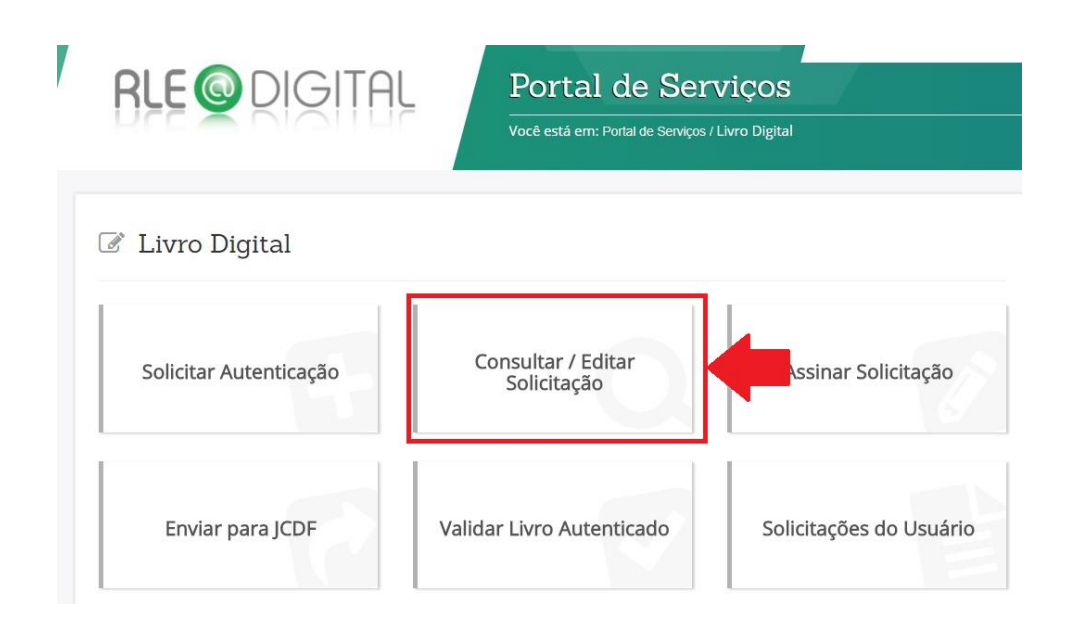

Insira o protocolo e aperte o botão PRESQUISAR.

Clicar no campo **DOWNLOAD PROCESSO.** 

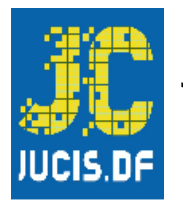

Em seguida, preencher e **PESQUISAR.** 

| 🖹 Retirar Documento                                                           |          |
|-------------------------------------------------------------------------------|----------|
| i Utilize o número de protocolo para visualizar o(s) documento(s) do processo |          |
| Protocolo:<br>0000000000                                                      |          |
| Não sou um robô                                                               | $\frown$ |
|                                                                               | Limpar   |

**CONCORDAR** com a janela de aviso.

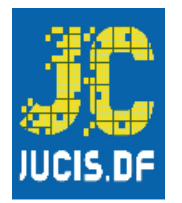

| <b>KLE @</b> DIGI                  | HL JUNTA-DE                                                  | Portal de Serviços                         |                      |
|------------------------------------|--------------------------------------------------------------|--------------------------------------------|----------------------|
|                                    |                                                              |                                            |                      |
|                                    |                                                              |                                            |                      |
| 🖹 Retirar Documento                |                                                              |                                            |                      |
|                                    |                                                              |                                            |                      |
|                                    | O Manaña                                                     | × I                                        |                      |
| 1 Utilize o numero de protocolo pa | U Atençao                                                    |                                            |                      |
| Protocolo:                         | A JCDF informa que após a abertura deste o<br>imediatamente. | locumento, o mesmo deverá ser <b>salvo</b> |                      |
| 202589226                          | É de responsabilidade do cidadão salvar o a                  | rquivo, em local seguro.                   |                      |
|                                    |                                                              |                                            |                      |
| Não sou um robô                    |                                                              | X Não Concordo                             |                      |
| 7 cm                               | a - Territos                                                 |                                            |                      |
|                                    |                                                              |                                            | 2 Limpar Q Pesquisar |
|                                    |                                                              |                                            |                      |
| ← Voltar                           |                                                              |                                            |                      |
|                                    |                                                              |                                            |                      |
|                                    |                                                              |                                            |                      |

#### **SALVAR** o documento baixado.

| R    | RLE 💿 DI      | GITAL | JUNTA-DE    | Portal de Se                  | erviços                  |             |
|------|---------------|-------|-------------|-------------------------------|--------------------------|-------------|
| 1.2  | רב א ח        |       | PPP DIGITAL | Você está em: Portal de Servi | iços / Retirar Documento |             |
| Reti | irar Documer  | nto   |             |                               |                          | Q Nova peso |
|      |               |       |             |                               |                          |             |
| A    | Junta Comerc  | ial   |             |                               |                          |             |
| Docu | Junta Comerce | ial   |             |                               |                          | Download    |

O documento **SALVO** será seu **LIVRO** "**EM BRANCO**" **e TERMO DE AUTÊNTICAÇÃO**, para validar o termo, seguir os passos abaixo:

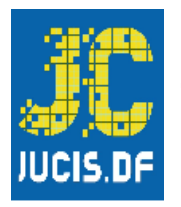

Com protocolo e CHAVE DE SEGURANÇA que estão no TERMO DE AUTENTICAÇÃO voltar ao portal de serviços em Livro Digital e clicar em VALIDAR LIVRO AUTÊNTICADO.

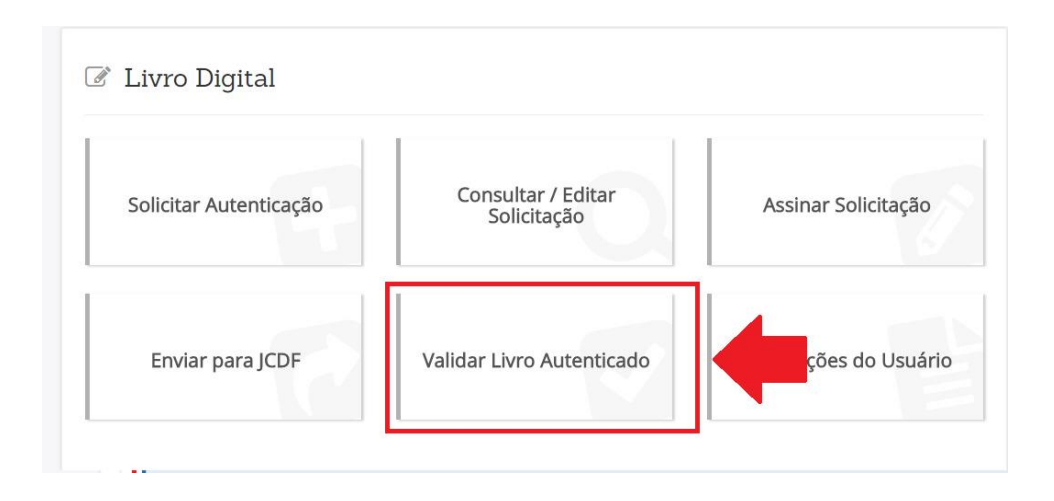

# VALIDAR DOCUMENTO.

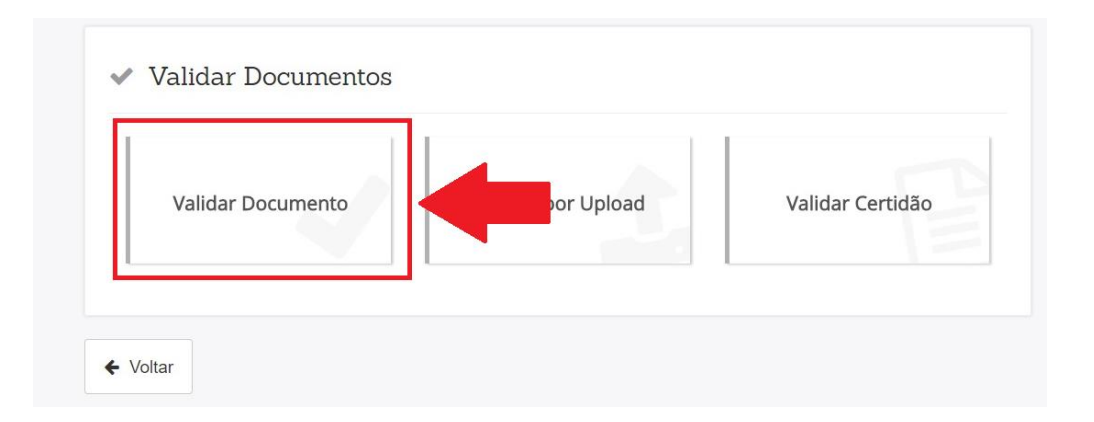

Insira **PROTOCOLO** e **CHAVE DE SEGURANÇA**, depois clique em **VALIDAR DOCUMENTO**.

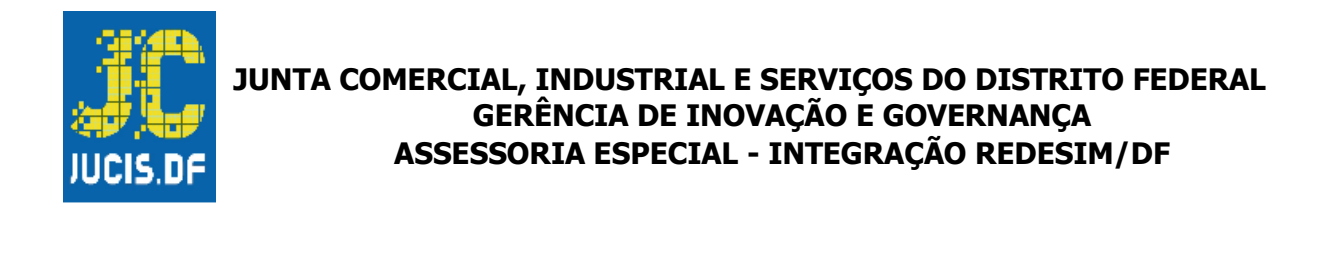

| Validar Documento       |                      |  |  |  |
|-------------------------|----------------------|--|--|--|
|                         |                      |  |  |  |
| *Número do Protocolo: * | *Chave de Segurança: |  |  |  |
| 0000000000 //           | АОВО                 |  |  |  |

Clique em **SALVAR** depois de ter **VALIDADO O DOCUMENTO.** 

|                           |                | Portal de Serviços  |
|---------------------------|----------------|---------------------|
| 🖹 Validar Documento       |                |                     |
| *Número do Protocolo:     | *Chave de Segu | ırança:             |
| 0000000000                | x9V8           |                     |
|                           |                | ✓ Validar Documento |
|                           |                |                     |
| Documento(s) Assinado(s): |                | Download            |

Após todo o passo a passo o usuário terá finalizado o processo de autenticação de LIVRO DE ATAS "EM BRANCO".

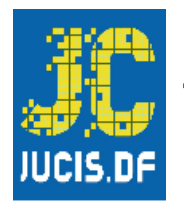

#### ANEXOS

# Exemplo - TERMO DE AUTENTICAÇÃO:

| Sist<br>Go<br>Sec<br>Jun                                                                             | tema Nacional de Registro de En<br>verno do Distrito Federal<br>retaria de Estado da Fazenda do<br>ita Comercial, Industrial e Serviço       | presas Mercantil - SINREM<br>Distrito Federal<br>Is do Distrito Federal                                                                                                    |  |  |  |  |
|----------------------------------------------------------------------------------------------------|----------------------------------------------------------------------------------------------------|----------------------------------------------------------------------------------------------------|--|--|--|--|
| Declaro exatos<br>abaixo, por mim<br>por<br>acessado o sítio<br>df.gov.br/Portal/j<br>de segurança a | ERMO DE AUTENTIC<br>os Termos de Abertura e<br>conferido e autenticado s<br>eletrônico do Portal de Su<br>pages/imagemProcesso/via<br>baixo: | AÇÃO - LIVRO DIGITAL<br>de Encerramento do Livro Digital com ca<br>sob o nº 210270 em 10/07/2020. Assinado<br>Para validação da Autenticação dos Termo<br>erviços / Validar Documentos (http://portals<br>Unica.jsf) e informar o número de protoco |  |  |  |  |
| N                                                                                                    | úmero de Protocolo                                                                                                    | Chave de Segurança                                                                                                    |  |  |  |  |
| 0000000000000000                                                                                     | 00                                                                                                    | AOBO                                                                                                    |  |  |  |  |
|                                                                                                    |                                                                                                    |                                                                                                    |  |  |  |  |
|                                                                                                    | Identi                                                                                                    | ficação da Empresa                                                                                                    |  |  |  |  |
| Nome Empresaria                                                                                      | I: XXXXXXXXXXXXXXXXXX                                                                                                    | xxxxxxxxxx                                                                                                    |  |  |  |  |
| Nire:                                                                                                | XXXXXXXXXXXX                                                                                                    |                                                                                                    |  |  |  |  |
| CNPJ:                                                                                                | XXXXXXXXXXXXX                                                                                                    |                                                                                                    |  |  |  |  |
| Município:                                                                                           | BRASILIA                                                                                                    |                                                                                                    |  |  |  |  |
|                                                                                                    |                                                                                                    |                                                                                                    |  |  |  |  |
|                                                                                                    | Identifie                                                                                                    | cação do Livro Digital                                                                                                    |  |  |  |  |
| Espécie:                                                                                             | <sup>1</sup> XXXXXXXXXXXXXXX                                                                                                    |                                                                                                    |  |  |  |  |
| Número de Ordem                                                                                      | · 1                                                                                                    |                                                                                                    |  |  |  |  |
| Período <mark>d</mark> e                                                                             | 01/01/2020 - 31/12/20                                                                                                    | 020                                                                                                    |  |  |  |  |
|                                                                                                    | /                                                                                                    |                                                                                                    |  |  |  |  |
|                                                                                                    |                                                                                                    | Assinante(s)                                                                                                    |  |  |  |  |
|                                                                                                    |                                                                                                    |                                                                                                    |  |  |  |  |
| CPF                                                                                                  | Nome                                                                                                    |                                                                                                    |  |  |  |  |

Exemplo - LIVRO DE ATAS "EM BRANCO":

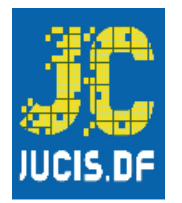

|                  | Termo de Abertura |             |          |           |              |           |        |          |         |     |
|------------------|-------------------|-------------|----------|-----------|--------------|-----------|--------|----------|---------|-----|
| Dados da empresa |                   |             |          |           |              |           |        |          |         |     |
| Nome Empresar    | rial:             |             |          |           |              |           |        |          |         |     |
| NUDC.            | +                 |             | CNID I:  |           |              |           | 105 År | ·        | -       |     |
| NIRE:            |                   | l           | GNPJ:    |           |              | IN .      | IRE An | iterior. |         |     |
| Nome Anterior.   |                   |             |          |           |              |           |        |          |         |     |
| Município:       | BF                | RASILIA     |          |           |              |           | UF:    | DISTRIT  | O FEDER | RAL |
| Inscrição        |                   |             |          |           | Inscrição Mu | unicipal: |        |          |         |     |
| Data do ato con  | stitutivo en      | n Junta Com | ercial:  |           | 24/02/2017   |           |        |          |         |     |
|                  |                   |             |          | Dados     | do Livro     |           |        |          |         |     |
| Finalidade:      | REGIST            | RO DE TRA   | NSFERENC | CIA DE AC | COES NOMIN/  | ATIVAS    |        |          |         |     |
| Número de orde   | em:               | 1           |          |           | Quantidade   | de págin: | as:    | 200      |         |     |
| Data Encerrame   | anto do Exe       | ercício     | 01/      | /01/2020  | D            | ata       |        | 13/07    | 7/2020  |     |
|                  |                   |             |          |           | · · ·        |           |        |          |         |     |
|                  |                   |             |          | Assir     | nante(s)     |           |        |          |         |     |
| CPF              |                   | Nor         | me       |           |              | Função    | 0      |          |         | CRC |
|                  |                   |             |          |           |              |           |        |          |         |     |
|                  |                   |             |          |           |              |           |        |          |         |     |

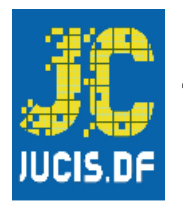

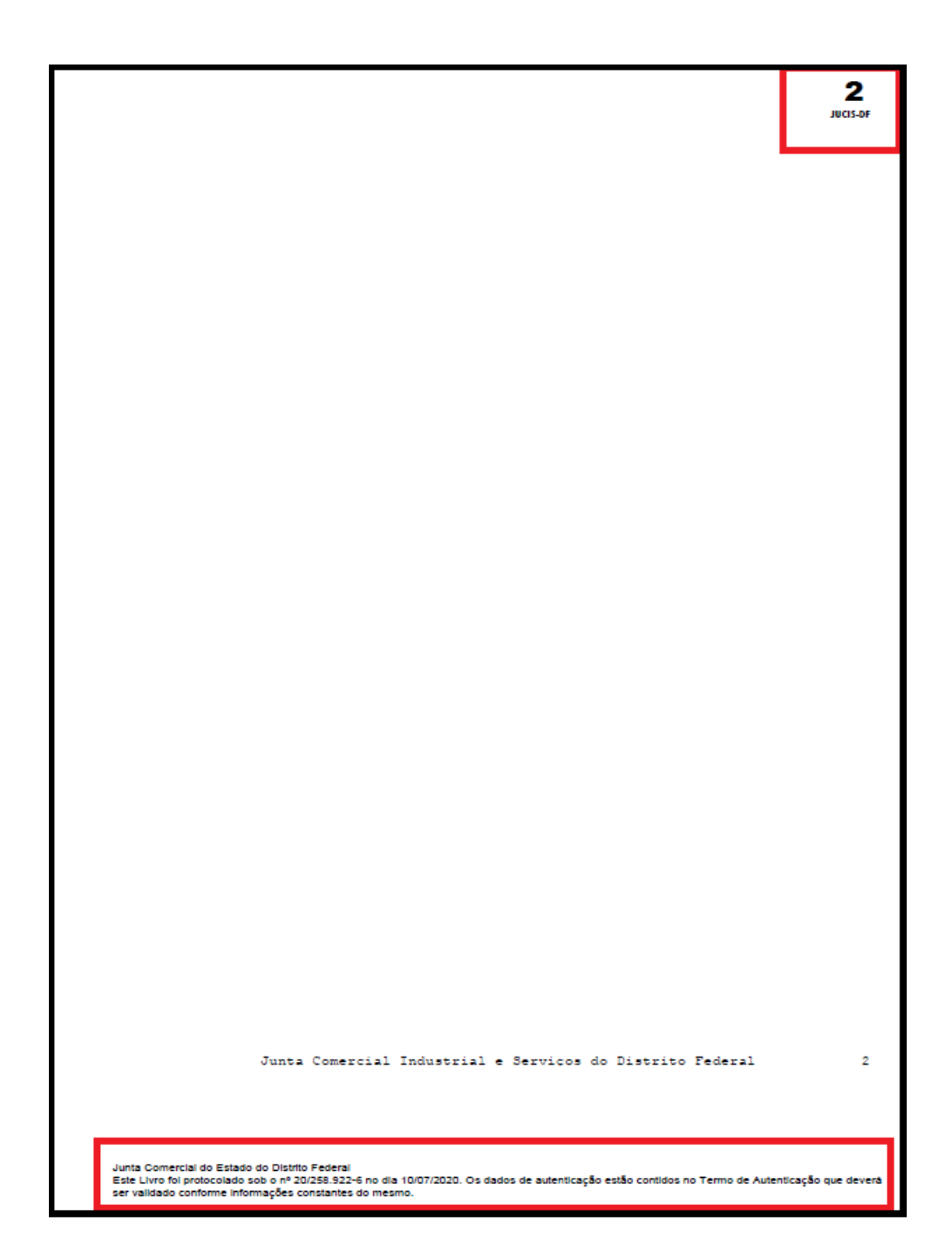

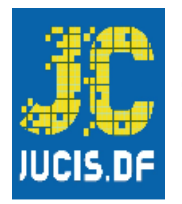

| Página: 200<br>Termo de Encerramento                                                                                                    |                  |            |                    |           |          |           |  |  |
|----------------------------------------------------------------------------------------------------|------------------|------------|--------------------|-----------|----------|-----------|--|--|
| Dados da empresa                                                                                                    |                  |            |                    |           |          |           |  |  |
| Nome Empresarial:                                                                                                    |                  |            |                    |           |          |           |  |  |
|                                                                                                    |                  |            |                    |           |          |           |  |  |
| NIRE:                                                                                                    | CNPJ:            | 1          |                    | NIRE Ant  | erior:   | ŧ         |  |  |
| Nome Anterior:                                                                                                    |                  |            |                    |           |          |           |  |  |
| I                                                                                                    |                  |            |                    |           |          |           |  |  |
| Município:                                                                                                    | BRASILIA         |            |                    | UF:       | DISTRIT  | D FEDERAL |  |  |
| Inscrição                                                                                                    |                  |            | Inscrição Municipa | al:       |          |           |  |  |
|                                                                                                    |                  | Dedee      | ala Livaa          |           |          |           |  |  |
| Finalidade:                                                                                                    | REGISTRO DE TRAM | Dados      |                    | ATIVAS    |          |           |  |  |
| Número de                                                                                                    | 1                | Dat        | a assinatura:      | 13/07/202 | 0        |           |  |  |
| Quantidade de páginas                                                                                                    | 5: 200           | Dat        | a assinatora.      |           | -        |           |  |  |
|                                                                                                    |                  | Período de | e escrituração     |           |          |           |  |  |
| Início:                                                                                                    | 01/01/2020       |            | Fim:               |           | 31/12/20 | 20        |  |  |
|                                                                                                    |                  | Período d  | le retificação:    |           | 1        |           |  |  |
| Início:                                                                                                    |                  |            | Fim:               |           |          |           |  |  |
|                                                                                                    | •                | A          |                    |           | •        |           |  |  |
| Assinante(s)                                                                                                    |                  |            |                    |           |          |           |  |  |
| CPF                                                                                                    | Nome             |            | Função             |           |          | CRC       |  |  |
|                                                                                                    |                  |            |                    |           |          |           |  |  |
| Junta Comercial do Estado do Distrito Federal<br>Este Livro fol protocolado sob o nº 20/258 922-6 no día 10/07/2020. Os dados de autenticação estão contidos no Termo de Autenticação que deverá<br>ser validado conforme informações constantes do mesmo. |                  |            |                    |           |          |           |  |  |

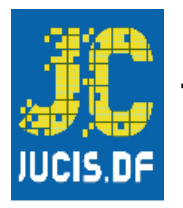

# **DISPOSIÇÕES FINAIS**

Caso haja dúvidas, o contato de usuários com a JUCIS-DF deverá ser feito pelo canal oficial, qual seja o CHAT localizado no canto inferior direito no site da JUCIS-DF <u>http://jucis.df.gov.br/</u>.

O Atendimento no CHAT se dá das 8:30h às 16:30h de segunda à sexta sem intervalo de almoço.